# **Managing Your Passwords**

The purpose of this document is to provide instructions on how to login to each tool, change your password what to do if you forgot your password, how many login attempts you have for each tool or system, and what to do if you get locked out.

As a reminder, all Sales Representatives have access to different online or electronic tools such as CST Email, P.O.A.C., Salestree, Brainshark and the CST Planner.

As seen on the right-hand side, most are accessible from <a href="http://www.cstresp.com/rep">www.cstresp.com/rep</a>

C.S.T. Consultants Inc. – Agent Portal Gateway
To access the online services please choose one of the following:
Sales Representative e-mail
P.O.A.C. (Planner Online Administration Centre)
Forgot/Reset Password for Planner, P.O.A.C. and Email
SalesTree
Brainshark Log In
CST Planner 611 Support Leave a voice message: 1-877-441-0863 or 416-849-5789 Email: cstplanner@cst.org

| Tool / system                             | Accessible from:                                    | Login info                      |                                    | Login<br>attempts until<br>being locked<br>out |
|-------------------------------------------|-----------------------------------------------------|---------------------------------|------------------------------------|------------------------------------------------|
|                                           |                                                     | Username /<br>User I.D.         | Password                           |                                                |
| CST Email (Outlook<br>Web)                | www.cstresp.com/rep                                 | Agent #                         | same as<br>Planner &<br>P.O.A.C.   | 5                                              |
| Planner Online Admin<br>Centre (P.O.A.C.) | www.cstresp.com/rep                                 | Agent #                         | same as<br>Planner &<br>CST email  | 3                                              |
| CST Planner app                           | Your iPad                                           | Agent #<br>(for initial set up) | same as CST<br>email &<br>P.O.A.C. | Unlimited                                      |
| Sales Tree                                | www.cstresp.com/rep                                 | Agent #                         | your<br>SalesTree<br>password      | Unlimited                                      |
| Brainshark                                | www.cstresp.com/rep<br>or<br>www.brainshark.com/cst | CSTRESP email                   | your<br>Brainshark<br>password     | Unlimited                                      |

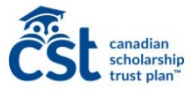

### CST Email (Outlook Web App) User I.D.: Agent #

Password: same as your P.O.A.C and C

### To login:

- 1. Go to www.cstresp.com/rep
- 2. Click on "Sales Representative

- 3. Enter your username and passy
- 4. Click sign-in

| tlook Web App)                                                                                                    |                                           | c @ ■×                      |                                                          |                     |
|----------------------------------------------------------------------------------------------------|-------------------------------------------|-----------------------------|----------------------------------------------------------|---------------------|
| s your P.O.A.C and CST Planner<br><u>Acstresp.com/rep</u><br>Sales Representative e-mail"<br>username and password | Outlook Ombiluer name I Passorat Osign in | Web App                     |                                                          | 2 0                 |
| in                                                                                                    |                                           | Calcindar People Tasks Stev | Refresh                                                  |                     |
| To change your password:                                                                                           |                                           | ← REPLY                     | Set automatic replies<br>Display settings<br>Manage apps | ) ••••<br>k as read |
| <ol> <li>Login to Outlook Web App</li> <li>Click on the Settings icon (<br/>at the top</li> </ol>                  | (the round gear) from the menu bar        |                             | Offline settings<br>Change theme<br>Change password      |                     |
| 3. Select Change password a                                                                                        | and follow the instructions on-screen     |                             | Options                                                  | e apps              |

\*\*If you change your email password, you must change it on your mobile devices such as your cell phone or iPad (if already set-up) as the password on the devices does not update automatically. If you do not update your email password on your mobile devices and you try to login with your old password, you will be locked out after 5 attempts and your email account will be temporarily locked for 1 hour. This means that you will be locked out of your email, P.O.A.C and the Planner also.

If you are locked out of your email account you must unlock your account or wait 1 hour for the account to unlock. To unlock your email account or if you forgot your password:

- 1. Go to www.cstresp.com/rep
- 2. Click on the 'Forgot/Reset Password for Planner, P.O.A.C. and Email' link and follow the instructions on screen.

After 5 consecutive attempts of entering the wrong password in your email account, you will be locked out of your email account as well as P.O.A.C. and the CST Planner for 1 hour. It will unlock itself after 1 hour OR you can reset the password (as noted above), which will reset the password and unlock all the accounts.

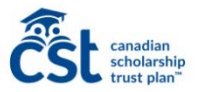

### Planner Online Admin Centre (P.O.A.C.)

User I.D.: Agent #

Password: same as your CST email (Outlook Web App) and CST Planner.

### To login:

- 1. Go to www.cstresp.com/rep
- 2. Click on "P.O.A.C. (Planner Online Admin Centre)"
- 3. Enter your username and password
- 4. Click "Log-in"

# To change your password, follow the procedure for CST email.

## If you forgot your password:

- 1. Go to <u>www.cstresp.com/rep</u>
- 2. Click on the 'Forgot/Reset Password for Planner, P.O.A.C. and Email' link and follow the instructions on-screen.

You will be locked out of your account if you enter the wrong password 3 consecutive times. This means that you will be locked out of your email, P.O.A.C, and the CST Planner also.

If you are locked out of your P.O.A.C. account you must unlock your account or wait 1 hour for the account to unlock. To unlock your P.O.A.C. account or if you forgot your password:

- 1. Go to <u>www.cstresp.com/rep</u>
- 2. Click on the 'Forgot/Reset Password for Planner, P.O.A.C. and Email' link and follow the instructions on-screen.

# CST Planner app User I.D.: Agent #

Password: same as your CST email.

To login: Type in your password.

To change your password, follow the procedure for CST email.

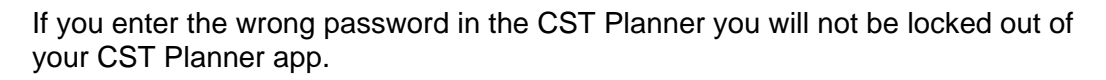

If your password is not working on the CST Planner, you may have been locked out from entering the wrong password in your email or P.O.A.C. account.

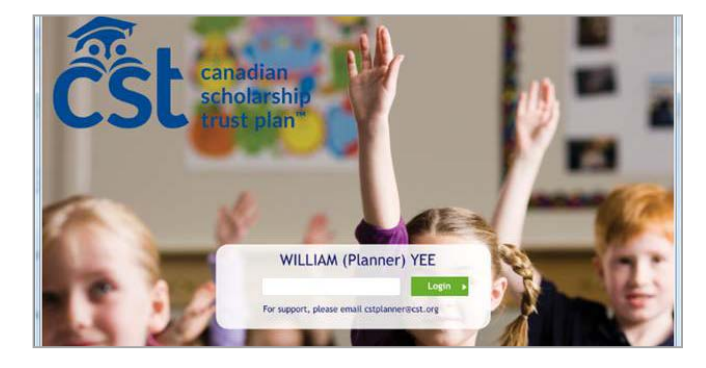

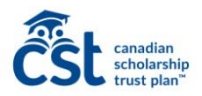

| C Anttps://secure.cst.org/secure/en/url/agtlogin |          |                |
|--------------------------------------------------|----------|----------------|
| Col constan                                      |          |                |
| CSC schelarship                                  |          |                |
| valos Representative Log In                      | User ID  |                |
| iales Representative Log In                      | User ID: | wall pass word |

3

### Salestree

Username: Agent # Password: your SalesTree password

### To login:

- 1. Go to <u>www.cstresp.com/rep</u>
- 2. Click on "Salestree"
- 3. Enter your username and password click "Login"

### To change your password or if you forgot your password:

- 1. Click on the 'Forgot Password' link from the SalesTree login window
- 2. Follow the instructions on-screen to re-set your password

You will not be locked out of your account if you enter the wrong password.

### Brainshark

Username: CST email Password: your Brainshark password (\*\*if this is the first time you are logging into Brainshark, enter password1)

### To login:

- 1. Go to <u>www.cstresp.com/rep</u>
- 2. Click on "Brainshark Log In"
- 3. Enter your Username and Password click "Login"

# To change your password or if you forgot your password:

- 1. Go to www.cstresp.com/rep click on "Brainshark log in" or www.brainshark.com/cst
- 2. Click on the 'Forgot your password' link
- 3. Follow the instructions on-screen to re-set or retrieve your password

You have unlimited attempts to enter your password and will not be locked out of your account if you enter the wrong one.

# Username Password Login Forpot Password?

| Login                          |           |                                      |
|--------------------------------|-----------|--------------------------------------|
| pcoming Power<br>ours          | Ĉ         | canadian<br>stolarnhip<br>stolarnhip |
| iemes & Content Portal<br>ters | Username: | tina.lombardo@cst.org                |
| ay 13, 2014                    | Password: | •••••                                |
| ay 15, 2014                    |           | Remember my Username and Password    |
| sing the Analytics<br>ashboard |           | Login →                              |
| ne 11, 2014                    |           |                                      |
| ne 12, 2014                    |           | Forgot your password? $ ightarrow$   |

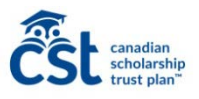